## 画面が縦画面になったときの対処法

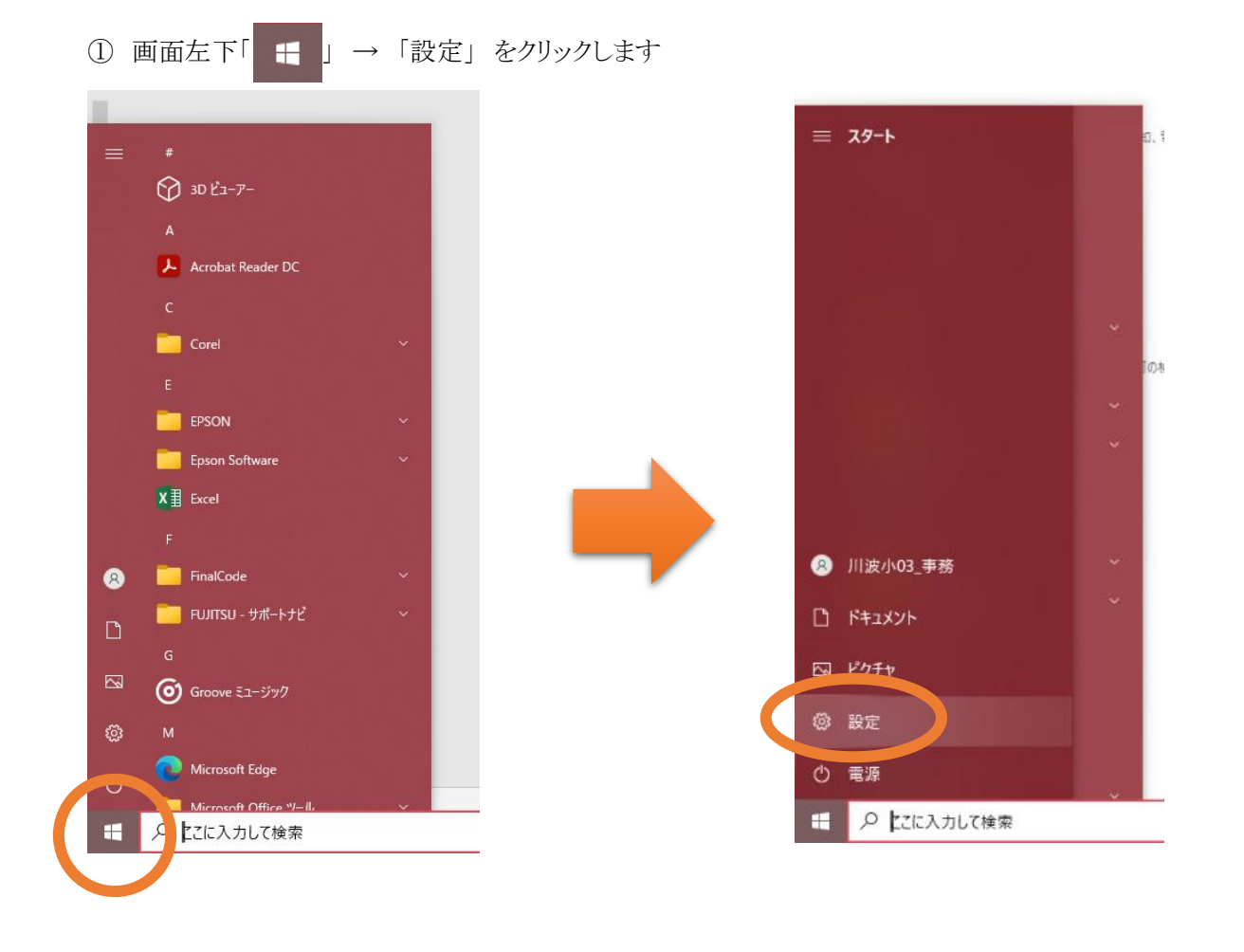

②「システム」をクリックします

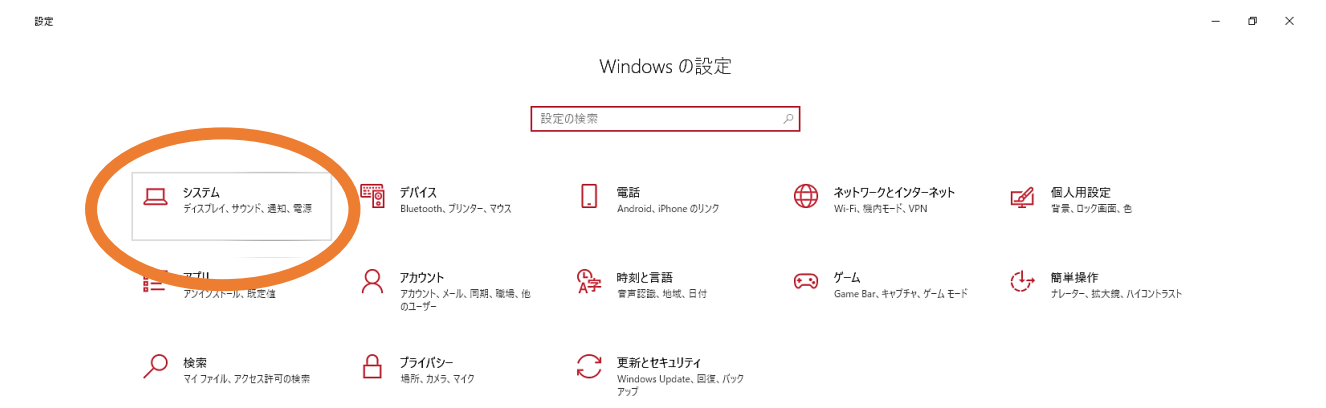

③ディスプレイの下の方に「画面の向き」があるので「 🇤 」をクリックし「横」をクリックすると画面が元に戻ります

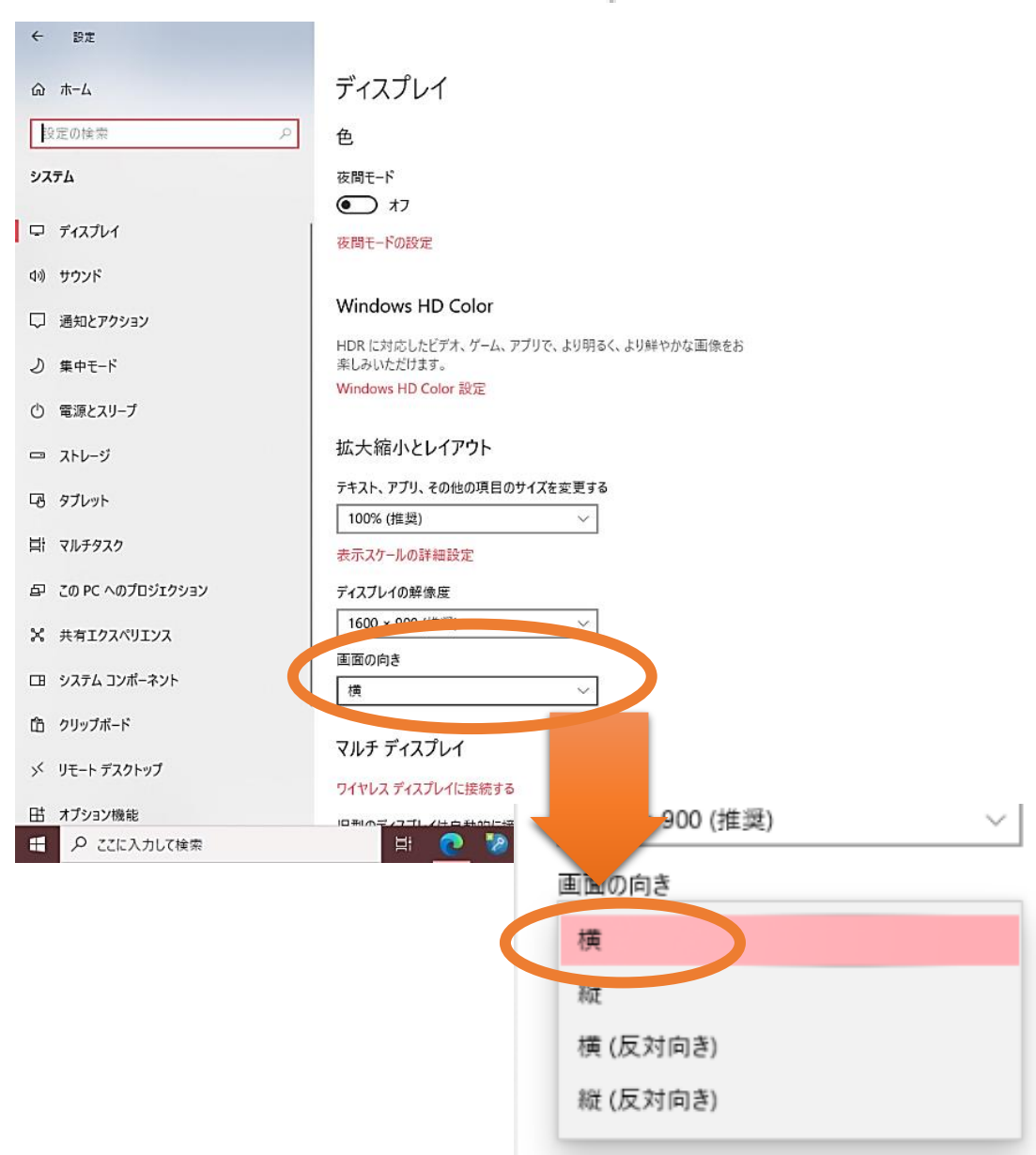